## 8-3 横断現況データ(SIM)を出力する

現場データ内の横断データを、横断SIMA形式で出力します。 出力されるのは、[観測] – [横断放射] で観測した横断データです。

- ホーム画面の [データ管理]をタップ します。
- ② [データ出力]をタップ します。

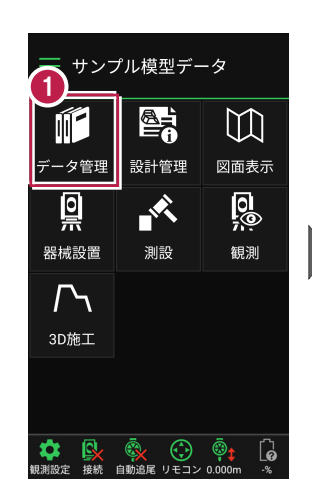

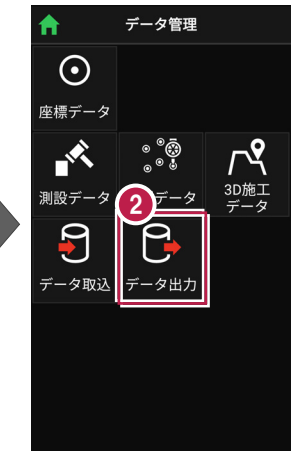

- 【横断現況】を選択して
   [次へ]をタップします。
- ④ 端末内のフォルダーに出力 する場合は、

[指定フォルダー]を選択 して[次へ]をタップします。 出力するデータを選択してくだす
3〕標
◎ 横断現況

キャンセル **データ出力** 

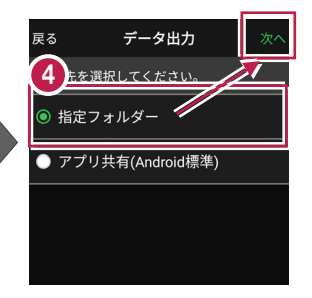

5 出力先のフォルダーとファイル 名を指定して [実行] を タップします。

> 指定したフォルダーに 横断現況データが出力され ます。

| 5 オルダー・ファイル名を指定してくだ。<br>フォルダー |    |
|-------------------------------|----|
| フォルダー                         |    |
|                               |    |
| Download 選                    | 択  |
| ファイル名                         |    |
| サンプル模型データ_横断_2020032          | 31 |
|                               |    |